# 【板橋区民健診 WEB 予約の流れ】

# ①二次元バーコードもしくは URL にてアクセス

https://airrsv.net/pcr-ims-itabashi/calendar?schdlld=s00006FD76

- 《予約時に必要なもの》
  - ・保険証
  - ・診察券(お持ちの方)
  - ・受診券(板橋区、もしくは保険組合からの郵送物)

## ②ご希望の予約日時を選択

白くなっている欄が予約可能な日時です。

## ③予約時間を選択し、「予約する」ボタンを押す

「ご利用日時」のところで、ご希望のご予約時間を選択してください。 選択しましたら受付・キャンセルに関する注意事項を確認し、「予約する」ボタンを 押してください。

## ④名前(フリガナ)を入力

フリガナの箇所はカタカナで入力、名前の箇所は漢字で入力してください。

#### ⑤電話番号を入力

半角数字ハイフンなしで入力してください。

## ⑥メールアドレスを入力

半角英数字または記号で、確認用と合わせて2回入力してください。

### ⑦性別を入力

男性、女性どちらかを選択してください。

## ⑧生年月日を入力

生年月日を入力する際は、<u>先に日にちを選択してから西暦を選択</u>してください。

## ⑨郵便番号、都道府県、住所を入力

都道府県は該当のものを選択してください。

## ⑩お客様番号を入力

当院の診察券をお持ちの方は、診察券の表面に記されている8ケタの番号を 入力してください。

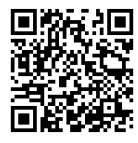

# ⑪備考欄に受診券の種類を入力

受診券に貼られているシールの中で希望する健診(検診)のシールの左上にある名称 を入力してください。※ご自身が対象の受診券のみ貼られています。

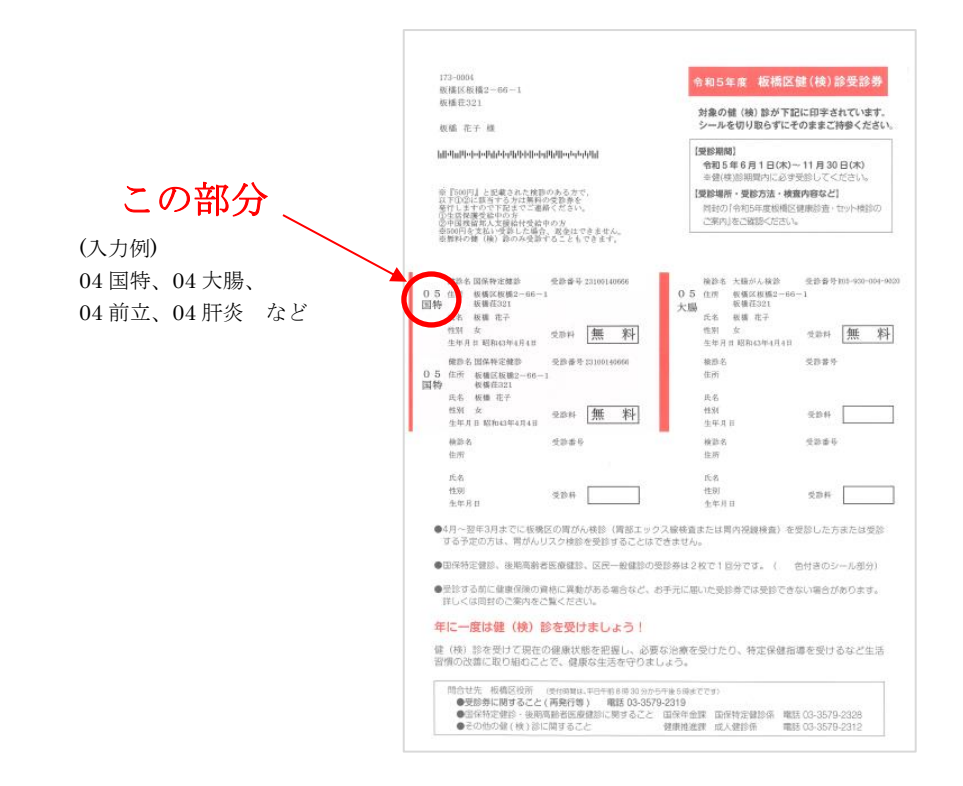

# 12予約情報を確認し、予約確定

「確認へ進む」ボタンを押すと確認画面へ移行します。入力した予約情報を確認し、 最下部にある「上記に同意して予約を確定する」ボタンを押してください。

## 13予約完了メールの受信

入力されたメールアドレスに予約完了メールが届きます。

# 【健診当日のご案内・注意事項】

- ・<u>ご予約日時</u>にお越しください。
  (例)ご予約日時が11:00~11:30であれば、11:00にお越しください。
  他の時間帯も同様です。
- ・当日は、C館1階売店前の健康診査受付にてお待ちしております。(黄色の看板が目印です)